# Setup a PPTP VPN Connection on a Windows PC with RV016, RV042, RV042G and RV082 VPN Routers

## Objective

A Virtual Private Network (VPN) establishes a private network that can send data securely through the Internet. For this, a tunnel can be made between two computers or networks that use encryption and authentication techniques. It can be either Site to Site (VPN router at one office connects to a VPN router at a remotely located office) or Remote Access (computer with VPN client software connects to a VPN router). The Point-to-Point Tunneling Protocol (PPTP) is a method for implementing virtual private networks. PPTP uses a control channel over Transmission Control Protocol (TCP) and a Generic Routing Encapsulation (GRE) tunnel operating to encapsulate Point-to-Point Protocol (PPP) packet. This protocol is used to provide security levels and remote access levels comparable with typical VPN products.

This article explains how to set up a PPTP VPN connection on any computer that uses a Windows OS.

### **Applicable Devices**

- RV016
- RV042
- RV042G
- RV082

### Software version

• v4.2.1.02

#### **Setup a PPTP VPN Connection**

Step 1. Log into the web configuration utility and choose **VPN > PPTP Server**. The *PPTP Server* page opens:

| PPTP Server            |                |                 |
|------------------------|----------------|-----------------|
| Enable PPTP Server     |                |                 |
| IP Address Range       |                |                 |
| Range Start :          | 192.168.1.206  |                 |
| Range End :            | 192.168.1.210  |                 |
| PPTP Server            |                |                 |
| Username :             |                |                 |
| New Password :         |                |                 |
| Confirm New Password : |                |                 |
|                        |                | Add to list     |
|                        |                |                 |
|                        |                |                 |
|                        |                |                 |
|                        |                |                 |
|                        |                |                 |
|                        |                | Delete Add New  |
|                        |                |                 |
| Connection List        |                |                 |
| Username               | Remote Address | PPTP IP Address |
| Refresh Save           | Cancel         |                 |

Step 2. Check the Enable PPTP Server check box to allow PPTP VPN tunnel.

| PPTP Server            |                |                 |
|------------------------|----------------|-----------------|
| S Enable PPTP Server   |                |                 |
| IP Address Range       |                |                 |
| Range Start :          | 192.168.1.206  |                 |
| Range End :            | 192.168.1.210  |                 |
| PPTP Server            |                |                 |
| Username :             |                | ]               |
| New Password :         |                | ]               |
| Confirm New Password : |                | ]               |
|                        |                | Add to list     |
|                        |                |                 |
|                        |                |                 |
|                        |                |                 |
|                        |                |                 |
|                        |                |                 |
|                        |                | Delete Add New  |
|                        |                |                 |
| Connection List        |                |                 |
| Username               | Remote Address | PPTP IP Address |
| Refresh Save           | Cancel         |                 |

Step 3. In the Range Start field, enter the start range of LAN addresses to assign to the PPTP VPN clients. The default value is 192.168.1.200.

| PPTP Server            |                |                 |
|------------------------|----------------|-----------------|
| S Enable PPTP Server   |                |                 |
| IP Address Range       |                |                 |
| Range Start :          | 192.168.1.206  |                 |
| Range End :            | 192.168.1.210  |                 |
| PPTP Server            |                |                 |
| Username :             |                |                 |
| New Password :         |                |                 |
| Confirm New Password : |                |                 |
|                        |                | Add to list     |
|                        |                |                 |
|                        |                |                 |
|                        |                |                 |
|                        |                |                 |
|                        |                |                 |
|                        |                | Delete Add New  |
|                        |                |                 |
| Connection List        |                |                 |
| Username               | Remote Address | PPTP IP Address |
| Refresh Save           | Cancel         |                 |

Step 4. In the Range End field, enter the end range of LAN addresses to assign to the PPTP VPN clients. The default value is 192.168.1.204.

| PPTP Server            |                |
|------------------------|----------------|
| Enable PPTP Server     |                |
|                        |                |
| IP Address Range       |                |
| Range Start :          | 192.168.1.206  |
| Range End :            | 192.168.1.210  |
|                        |                |
| PPTP Server            |                |
| Username :             | user1          |
| New Password :         | •••••          |
| Confirm New Password : | •••••          |
|                        | Add to list    |
|                        |                |
|                        |                |
|                        |                |
|                        |                |
|                        | Delete Add New |

Step 5. In the Username field, enter a name for the PPTP VPN user.

Step 6. In the New Password field, enter the password for the currently configured user.

Step 7. In the Confirm New Password field, re-enter the password for the currently configured user.

| PPTP Server            |                |
|------------------------|----------------|
| Enable PPTP Server     |                |
|                        |                |
| IP Address Range       |                |
| Range Start :          | 192.168.1.206  |
| Range End :            | 192.168.1.210  |
|                        |                |
| PPTP Server            |                |
| Username :             | user1          |
| New Password :         |                |
| Confirm New Password : | •••••          |
| ·                      | Add to list    |
|                        |                |
|                        |                |
|                        |                |
|                        |                |
|                        | Delete Add New |

Step 8. Click Add to list to add the currently configured user to the PPTP VPN user list.

| PPTP Server            |                |                 |
|------------------------|----------------|-----------------|
| Enable PPTP Server     |                |                 |
| IP Address Range       |                |                 |
| Range Start :          | 192.168.1.206  |                 |
| Range End :            | 192.168.1.210  |                 |
| PPTP Server            |                |                 |
| Username :             |                |                 |
| New Password :         |                |                 |
| Confirm New Password : |                |                 |
|                        |                | Add to list     |
| user1                  |                |                 |
|                        |                |                 |
|                        |                |                 |
|                        |                |                 |
|                        |                |                 |
|                        |                | Delete Add New  |
|                        |                |                 |
| Connection List        |                |                 |
| Username               | Remote Address | PPTP IP Address |
| Refresh Save           | Cancel         |                 |

Step 9. Click **Save** to save your settings.

Step 10. (Optional) To add a new user to your PPTP server, click **Add New** and repeat Steps 5 to 7.

| PPTP Server            |               |                |
|------------------------|---------------|----------------|
| Enable PPTP Server     |               |                |
| IP Address Range       |               |                |
| Range Start :          | 192.168.1.206 |                |
| Range End :            | 192.168.1.210 | ]              |
| PPTP Server            |               |                |
| Username :             | user1         |                |
| New Password :         |               |                |
| Confirm New Password : |               |                |
|                        |               | Update         |
| user1                  |               |                |
|                        |               |                |
|                        |               |                |
|                        |               |                |
|                        |               |                |
|                        |               | Delete Add New |

Step 11. (Optional) To delete a user, choose the user and click **Delete**.

Step 12. On your Windows PC, choose **Control Panel > Network and Sharing Center**.

|                                                                   |                                                                         |                                                                                                    | x  |
|-------------------------------------------------------------------|-------------------------------------------------------------------------|----------------------------------------------------------------------------------------------------|----|
| 🔾 🗸 🐺 « All Control Panel I                                       | Items   Network and Sharing Center                                      | ✓ 49 Search Control Panel                                                                                       | P  |
| Control Panel Home                                                | View your basic network informati                                       | ion and set up connections                                                                                      |    |
| Manage wireless networks<br>Change adapter settings               | Multiala e                                                              | See full map                                                                                                    | e. |
| Change advanced sharing<br>settings                               | (This computer)                                                         | Connect on discount of                                                                                          |    |
|                                                                   | Home network                                                            | Access type: Internet<br>HomeGroup: Ready to create<br>Connections: Il Wireless Network<br>Connection (wushock) |    |
|                                                                   | Network 15<br>Public network                                            | Access type: No Internet access<br>Connections: 🏺 Local Area Connection                                         | 1  |
| See also<br>Akamai NetSession Interface<br>Control Panel (32-bit) | Change your networking settings                                         | k                                                                                                    |    |
| HomeGroup                                                         | Set up a wireless, broadband, dial-u<br>access point.                   | up, ad hoc, or VPN connection; or set up a router or                                                            |    |
| Intel® PROSet/Wireless Tools<br>Internet Options                  | Connect to a network<br>Connect or reconnect to a wireless,             | , wired, dial-up, or VPN network connection.                                                                    |    |
| Lenovo - Internet Connection<br>Windows Firewall                  | Choose homegroup and sharing op<br>Access files and printers located on | ptions<br>n other network computers, or change sharing settings.                                                |    |

Step 13. Click Set up a new connection or network to set up the VPN connection.

| Choose a connection option                                                                                                    |                               |
|----------------------------------------------------------------------------------------------------|-------------------------------|
| Connect to the Internet<br>Set up a wireless, broadband, or dial-up connection t<br>Set up a new network<br>Configure a new router or access point.<br>Manually connect to a wireless network<br>Connect to a hidden network or create a new wireles | o the Internet.<br>s profile. |
| Connect to a workplace<br>Set up a dial-up or VPN connection to your workplac                                                                                                    | :e.                           |
| Set up a dial-up connection                                                                                                    |                               |

Step 14. Choose **Connect to a workplace** from the Choose a Connection Option list.

Step 15. Click **Next** to continue.

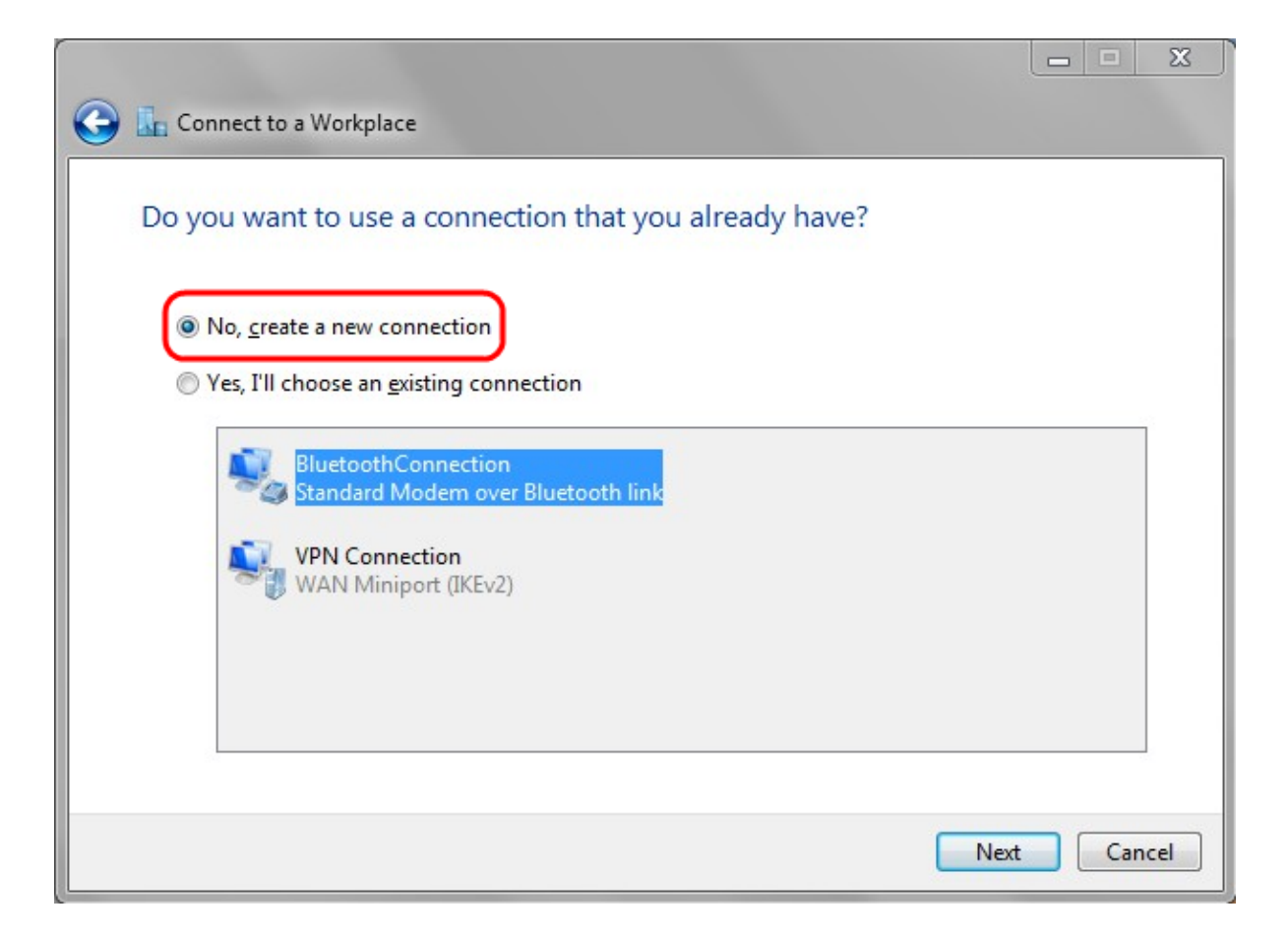

Step 16. Click No, create a new connection.

Step 17. Click Next to continue.

| Connect to a Workplace                                                                                             |     | 23  |
|----------------------------------------------------------------------------------------------------|-----|-----|
| How do you want to connect?                                                                                        |     |     |
| Use my Internet connection (VPN)<br>Connect using a virtual private network (VPN) connection through the Internet. |     |     |
| <u>i</u> — <u>()</u> — <u></u>                                                                                     |     |     |
| Dial directly<br>Connect directly to a phone number without going through the Internet.                            |     |     |
| 🧶 — 🦫                                                                                                    |     |     |
| What is a VPN connection?                                                                                          |     |     |
|                                                                                                    | Can | cel |

Step 18. Click **Use my Internet connection (VPN)** from the How do you want to connect option list.

|                                                   |                                                                                            |     | 23  |
|---------------------------------------------------|--------------------------------------------------------------------------------------------|-----|-----|
| 🚱 🌆 Connect to a Workpla                          | ce                                                                                         |     |     |
| Type the Internet ad                              | ddress to connect to                                                                       |     |     |
| Your network administra                           | tor can give you this address.                                                             |     |     |
| Internet address:                                 | 192.168.1.1                                                                                |     |     |
| D <u>e</u> stination name:                        | VPN Connection 2                                                                           | ,   |     |
| Use a <u>s</u> mart card                          |                                                                                            |     |     |
| 😵 🔲 <u>A</u> llow other peop<br>This option allow | le to use this connection<br>s anyone with access to this computer to use this connection. |     |     |
| Don't connect no                                  | w; just set it up so I can connect later                                                   |     |     |
|                                                   |                                                                                            |     |     |
|                                                   | Next                                                                                       | Can | cel |

Step 19. In the Internet address field, enter the host name or public IP address of the VPN router.

Step 20. Click **Next** to continue.

| 🚱 🔚 Connect to a Workpla | ice                                              |                |
|--------------------------|--------------------------------------------------|----------------|
| Type your user nan       | ne and password                                  |                |
| <u>U</u> ser name:       | user1                                            |                |
| Password:                | •••••                                            |                |
|                          | Show characters           Remember this password |                |
| Domain (optional):       | 192.168.1.1                                      |                |
|                          |                                                  |                |
|                          |                                                  |                |
|                          |                                                  |                |
|                          |                                                  | Connect Cancel |

Step 21. In the User name field, enter the username that you have configured in the router.

Step 22. In the Password field, enter the password that you have configured in the router.

Step 23. Click **Connect** to establish VPN connection. A status is displayed confirming the VPN connection.